## **POLICE VIOLATIONS PAYMENT INSTRUCTIONS**

To access the payment option end users would follow these instructions:

1. End users would select "Use as Guest".

| Use as Guest C   | reate Account            | dow from being a blank window to having whatever message you want to provide<br>residents. Your municipality name will appear in both the Village of and Welcome t |
|------------------|--------------------------|----------------------------------------------------------------------------------------------------|
| Log in           | 0                        | statement)<br>Village of (your municipality<br>name)                                                                                                    |
| Enter your email |                          |                                                                                                    |
| Password *       | Forgot Password          | Welcome to Wour payment                                                                                                    |
| Enter a password |                          | system)                                                                                                    |
| Remember Me      |                          | Exemptions                                                                                                    |
| I'm not a robot  | reCAPTCHA<br>Priazy-Tema | License                                                                                                    |
| Sign In          | 3                        | VehicleStickers                                                                                                    |

2. Select Tickets from the left hand menu. (As a note, we can customize this win-

3. Select the ticket option from the Type drop down menu which is either Local Ordinance Tickets or Parking and Compliance Tickets. Then select the field that matches your selection such as; Ticket, Plate, VIN or Plan # and select search

## **Pay Tickets**

| ype | Ticket# | Plate # | Vin # | Plan # |        | -     |
|-----|---------|---------|-------|--------|--------|-------|
|     |         |         |       |        | Search | Clear |

4. This will populate the ticket information to the screen allowing them to select and add the item to the payment cart. Please note that when a user selects the cart button they will have the option to add to the payment cart or doing a quick checkout. Adding to the payment cart allows a user to add additional tickets and pay all the items at once. A quick checkout takes the user directly to the payment option to immediately pay for the item selected.

## Pay Tickets

| Ту | rpe            | Completered   | Tekete -          | Ticket# Plate #          | Vin #      | Plan #    |           | Powret             | Cloar    |                 |
|----|----------------|---------------|-------------------|--------------------------|------------|-----------|-----------|--------------------|----------|-----------------|
| Ľ  | raining and    | Compliance    | ickets +          | <u></u>                  |            |           |           | Search             | Jiedi    |                 |
| 5  | Ticket#        | Plate #       | Offense #         | Offense Description      | Issue Date | Total Due | Hear.Elg. | Hearing Date       |          |                 |
| 6  | CS             | E8            | 9/3-413A          | DISPLAY PLATE ATTACHMENT | 9/20/2019  | \$30.00   | Y         | 11/4/2019 02:00 PM |          | ÷               |
| he | re will be \$3 | 3.00 Convenie | ence fee for each | transaction              |            |           |           | Total:             | \$30.00  |                 |
|    |                |               |                   |                          |            |           | с         | onvenience Fee:    | \$3.00   |                 |
|    |                |               |                   |                          |            |           |           | Payment Due:       | \$33.00  |                 |
|    |                |               |                   |                          |            |           |           | [                  | Cart -   |                 |
|    |                |               |                   |                          |            |           |           |                    | Add Quic | to Pay<br>k Che |

If they select Add to Payment Cart they will need to select the dollar amount or the payment icon at the top right hand of the screen to access the payment cart to complete payment.

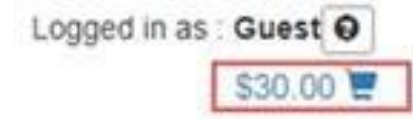

5. The payment cart will allow the end user to pay via credit card.

| Payment Details | Name and Address: | Payment Amount: | \$33.00    |
|-----------------|-------------------|-----------------|------------|
|                 |                   | Date:           | 09/20/2019 |

| Itema    | Amount | Admin Fee |   |  |
|----------|--------|-----------|---|--|
| CS<br>AT | 530.00 | \$0.00    | 1 |  |

Total \$30.00 \$0.00

Convenience fee \$3.00

| Credit Card Details   |                 |
|-----------------------|-----------------|
| Payment *             | Received Date " |
| \$ 33.00              | 09/20/2019      |
|                       |                 |
| Credit Cardet." CVV#" | Month * Year *  |
| First Name *          | Last Name 7     |
| Email *               |                 |
| Enler your email      |                 |
| Country *             |                 |
| I US CANADA           |                 |
| Address*              | Cay*            |
| Enter primary address |                 |
| State *               | Zip Code *      |
|                       |                 |